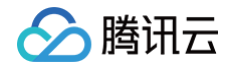

# TAPD 敏捷项目管理 DevOps 解决方案

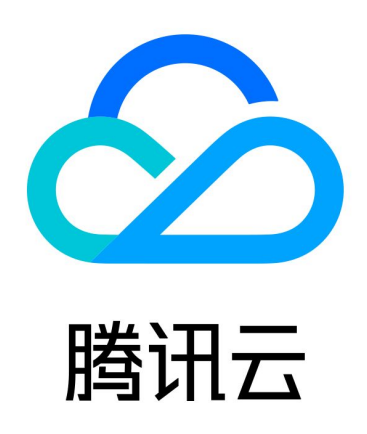

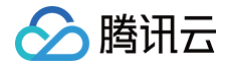

【版权声明】

©2013-2025 腾讯云版权所有

本文档(含所有文字、数据、图片等内容)完整的著作权归腾讯云计算(北京)有限责任公司单独所有,未经腾讯云 事先明确书面许可,任何主体不得以任何形式复制、修改、使用、抄袭、传播本文档全部或部分内容。前述行为构成 对腾讯云著作权的侵犯,腾讯云将依法采取措施追究法律责任。

【商标声明】

# 🕗 腾讯云

及其它腾讯云服务相关的商标均为腾讯云计算(北京)有限责任公司及其关联公司所有。本文档涉及的第三方主体的 商标,依法由权利人所有。未经腾讯云及有关权利人书面许可,任何主体不得以任何方式对前述商标进行使用、复 制、修改、传播、抄录等行为,否则将构成对腾讯云及有关权利人商标权的侵犯,腾讯云将依法采取措施追究法律责 任。

【服务声明】

本文档意在向您介绍腾讯云全部或部分产品、服务的当时的相关概况,部分产品、服务的内容可能不时有所调整。 您所购买的腾讯云产品、服务的种类、服务标准等应由您与腾讯云之间的商业合同约定,除非双方另有约定,否则, 腾讯云对本文档内容不做任何明示或默示的承诺或保证。

【联系我们】

我们致力于为您提供个性化的售前购买咨询服务,及相应的技术售后服务,任何问题请联系 4009100100或 95716。

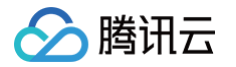

# 文档目录

DevOps 解决方案

DevOps 解决方案介绍

流水线使用指引

接入配置

启用流水线

代码关联

持续集成配置

代码质量分析配置

制品与包管理配置

自动化测试配置

部署发布配置

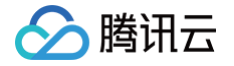

# DevOps 解决方案 DevOps 解决方案介绍

最近更新时间: 2024-08-13 15:57:01

TAPD DevOps 解决方案提供贯穿产品研发生命周期的一站式服务,覆盖"需求 > 代码 > 构建 > 测试 > 发布"全 过程,助力企业打通产品交付流程,提升研发交付效率。

#### 功能特性

#### 主流研发工具集成

支持主流代码、构建、自动化测试、部署发布工具,帮助企业实现研发工具链整合,打破平台壁垒。

- 代码集成工具: 腾讯工蜂、GitLab、GitHub。
- 代码检测集成工具: SonarQube、Nexus。
- 持续集成与交付集成工具: Jenkins、GitLab CI、Ansible。
- 自动化测试集成工具: JUnit、PHP Unit、Python Unit Test。

#### 可视化流水线

DevOps 流程数据可视化与管理,帮助团队成员快速掌握流水线执行情况,定位失败原因,快速响应与反馈。

#### 研发数据一站式打通

支持 TAPD 需求、缺陷、任务与流水线任务关联,清晰查看每次构建业务对象范围,支持代码检查报告、自动化测 试报告、构建执行日志管理与查看。

#### 聚合式统计与度量

针对研发数据多元化、分散化特点,从项目管理出发,将业务数据与研发工程数据整合,为业务研发效能度量与持续 改进提供数据支持。

#### 消息通知

支持企业微信、邮箱、站内信等多种通知方式,灵活配置通知提醒。

腾讯云

# 流水线使用指引

最近更新时间: 2024-11-07 15:14:42

TAPD 流水线支持集成企业正在使用的持续集成平台,提供可视化流水线,支持构建任务展示与管理。

这里以 Jenkins 集成为例,介绍流水线相关功能:

完成关联配置后,Jenkins 中的构建和部署结果将会自动同步至 TAPD 流水线中,可以在 TAPD 中直接查看流水 线任务列表,执行状态,构建范围等信息,并可以直接触发流水线执行。

### 流水线列表

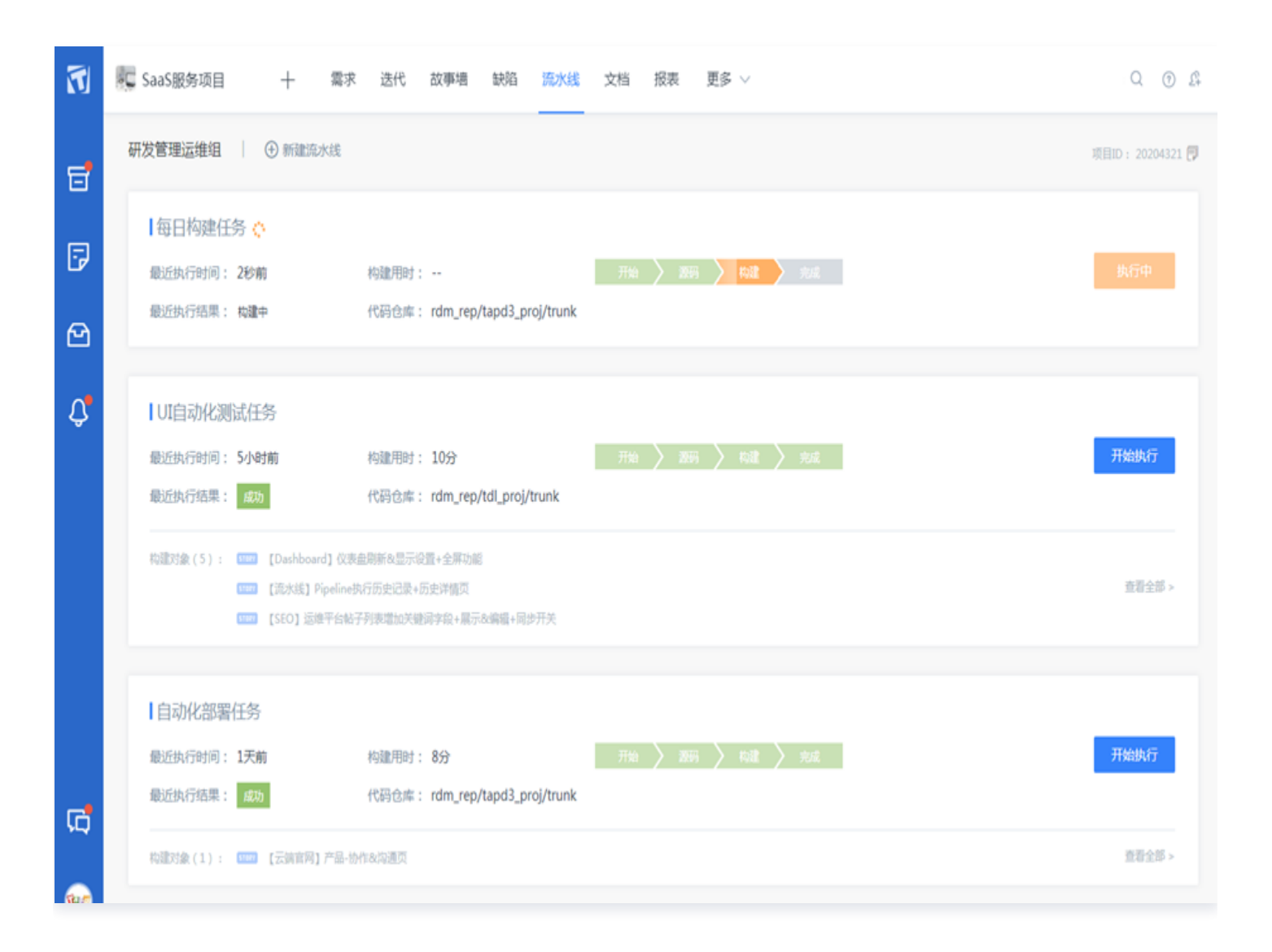

进入TAPD 项目 > 流水线应用,即可查看已关联的全部构建任务。构建任务列表提供任务信息、最近一次执行状态、构建业务对象(需求/缺陷/任务)展示,并支持手工执行构建。同时,项目管理员可以通过流水线权限设置进行 分组权限管理。配合消息提醒能力使用,能够帮助团队透明构建状态,及时跟进构建失败任务的处理,快速解决研发 过程问题。

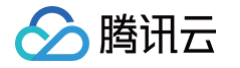

| 毎日构建任务 ᅌ    |                                |    |             |      |  |  |
|-------------|--------------------------------|----|-------------|------|--|--|
| 最近执行时间: 2秒前 | 构建用时:                          | 开始 | <b>2</b> 55 | ) ki |  |  |
| 最近执行结果: 构建中 | 代码仓库: rdm_rep/tapd3_proj/trunk |    |             |      |  |  |

# 流水线构建信息页

| •       | ■ SaaS服务项目 十 需求 迭代 故事増 缺陷 流水线 文档 报表 更多 ∨                                                                                                    | Q @ £              |
|---------|----------------------------------------------------------------------------------------------------|--------------------|
| 5       | 每日构建任务 开始执行                                                                                                    | ⑦ 使用器              |
| 7       | 构建信息                                                                                                    |                    |
| ල       | 构建名称:每日构建任务                                                                                                    |                    |
| Û,      | 代码仓库: rdm_tapd_rep/ tapd3_proj/trunk                                                                                                    |                    |
|         | 【最近抗行 (执行时间: 3天前 执行结果: 成功)                                                                                                    | تو نو <del>م</del> |
|         | 流水线 构建对象 构建产物 自动化测试 代码质量                                                                                                    |                    |
|         | 标题 状态 优先级                                                                                                    | 处理人                |
|         | Image: Image: Image | ruirayli           |
|         | 1111 【云端官网】产品-协作&沟通页                                                                                                    | davidning          |
| ៨       | 【流水线】Pipeline执行历史记录+历史详情页     日实现     日实现     日实现     日实现                                                                                                    | robertyang         |
| <u></u> | STERT 【SEO】运维平台帖子列表增加关键词字段+展示&编辑+同步开关 已实现 High                                                                                                    | erikyang           |

单击**流水线**,即可进入构建信息页面,构建信息页提供了流水线配置信息、最近执行信息、构建历史数据的展示与管 理能力。

| 构建信息                                                                     |            |  |
|--------------------------------------------------------------------------|------------|--|
| 构建名称: TAPD平台全量接口测试<br>构建描述: 45 9-18/3 * * 1-5<br>代码仓库: rdm/rdm tapd rep/ | 触发方式: 自动构建 |  |

• 构建信息:模块支持展示构建名称、描述、代码仓库、触发方式配置信息。

| K线 构建对象 构建产物 自动化测试 代码质量                             |                             |                           |                       |                |        |
|-----------------------------------------------------|-----------------------------|---------------------------|-----------------------|----------------|--------|
| 296 98% 6m7s  用例总数 通过率 执行用时                         | <b>291</b><br><sup>通过</sup> | <b>5</b><br><sub>失败</sub> | <b>0</b><br>错误        | <b>0</b><br>忽略 |        |
| 用例标题                                                | 执行绰                         | 课                         | 失败原因                  |                | 执行用时   |
| ① 工作台过期时间列表 —— 边界值检查                                | 失败                          |                           | Test failed: text exp | ected to con   | 3.72s  |
| 失败原因   Test failed: text expected to contain /今天到朝/ |                             |                           |                       |                |        |
| ① 工作台过期时间列表 —— 状态变更到结束状态                            | 失败                          |                           | Test failed: text exp | ected to con   | 2.427s |
| ① 工作台过期时间列表 —— 优先级切换                                | 失败                          |                           | Test failed: text exp | ected to con   | 3.964s |
| 9 工作台过期时间列表 —— 标题防止注入攻击                             | 失败                          |                           | Test failed: text exp | ected to con   | 2m7s   |
| ◎ 工作会计期时间列表 —— 支头柱闭排皮                               | 牛肉                          |                           | Test failed: text exp | ected to con   | 1.932s |

 最近执行:模块支持展示流水线执行各环节状态,若本次构建包含代码检查、打包、自动化测试、部署等任务, 可以通过流水线快速查看各任务执行结果与产物,帮助研发人员快速掌握构建状态。

腾讯云

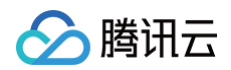

| 执行记录 |    |                     |                     |        |      |         |
|------|----|---------------------|---------------------|--------|------|---------|
| 构建ID | 状态 | 开始时间                | 结束时间                | 构建用时   | 构建范围 | 构建产物    |
| #45  | 成功 | 2018-10-24 10:15:40 | 2018-10-24 10:18:33 | 2分钟53秒 |      | 1个文件    |
| #44  | 成功 | 2018-10-24 10:12:50 | 2018-10-24 10:15:38 | 2分钟48秒 | 1需求  | 1个文件    |
| #43  | 成功 | 2018-10-09 19:22:28 | 2018-10-09 19:25:05 | 2分钟37秒 |      | 1个文件    |
| #42  | 成功 | 2018-10-09 19:18:51 | 2018-10-09 19:21:30 | 2分钟39秒 |      | 1个文件    |
| #41  | 失败 | 2018-10-09 19:15:30 | 2018-10-09 19:17:37 | 2分钟7秒  |      |         |
| #40  | 成功 | 2018-09-17 16:29:43 | 2018-09-17 16:32:21 | 2分钟38秒 |      | 1个文件    |
|      |    |                     |                     |        |      | 1/4 🕶 < |

• 执行记录:提供构建历史查询能力,点击单次构建后即可查看历史执行信息,便于进行问题追溯与解决。

# 流水线消息通知

| 3、消息通知                  | 3, |
|-------------------------|----|
| 通知方式: 🗹 邮件 📃 企业微信       |    |
| 触发条件: 🗹 仅在构建失败时发送通知     |    |
| 通知对象:当流水线每次构建结束后,通知以下人员 |    |
|                         |    |
| □ 代码提交人                 |    |

通过在流水线设置-持续集成设置中启用消息通知服务,即可收到每次流水线执行信息。

# **Tapa** 流水线构建报告

Dear Nemzhang, 云端自动化测试流水线构建完毕, 详情请点击 这里 浏览

#### 接口自动化测试流水线 (TAPD)

#### 构建信息

执行时间 : 2018-1-10 10:21:35

执行用时:10分25秒

执行结果:失败

失败原因: --

版本库:testprogram/master

#### 构建业务对象

| 项目       | 标题                        | 优先级    | 当前处理人     | 状态  | 预计结束       |
|----------|---------------------------|--------|-----------|-----|------------|
| 【TAPD平台】 | STORY 云端官网整体文案调优(二期)      | High   | Nemozhang | 待发布 | 2016-04-26 |
| 【TAPD平台】 | STORY 云端官网【案例】优化(二期)      | High   | Nemozhang | 待发布 | 2016-04-26 |
| 【TAPD平台】 | STORY 云端官网【T魔方】首页优化(二期)   | High   | Nemozhang | 待发布 | 2016-04-26 |
| 【TAPD平台】 | STORY 云端官网【TAPD云】首页优化(二期) | High   | Nemozhang | 待发布 | 2016-03-18 |
| [leo测试用] | 1100 测试用工作项,点击后可查看详情      | Middle | Nemozhang | 开启  | 2016-07-27 |
| [leo测试用] | 🎟 拖动改变工作项顺序,实现中的工作项可拖动.   | Middle | Nemozhang | 开启  | 2017-03-02 |
| [leo测试用] | □□□ 板块也可以拖动排序,试试拖动一个板块    | Middle | Nemozhang | 开启  | 2016-11-28 |
| [leo测试用] | 🎟 缺陷【优先级】【严重程度】字段,状态修改.   | Middle | Nemozhang | 开启  | 2016-12-16 |
| [leo测试用] | 1100 【短线】PC官网案例页标题&样式调整   | Middle | Nemozhang | 开启  | 2017-02-06 |
| [leo测试用] | □□□ 1这里是工作项标题内容1这里是工作项标题内 | Middle | Nemozhang | 开启  | 2016-09-18 |
| [leo测试用] | □□□ 这里是工作项标题内容,点击后可查看详情   | Middle | Nemozhang | 开启  | 2016-11-21 |
| 【Demo项目】 | □□□□ 【示例】可以使用看板进行敏捷迭代开发管理 | Middle | Nemozhang | 开启  | 2016-12-23 |

以流水线构建报告为例,通过报告能够快速查看本次构建信息,帮助团队了解构建范围,若构建失败,通知相关负责 人快速介入问题处理。

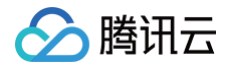

#### TAPD小助手 BOT

| 流水线构建成功通知                                                                                                    |
|----------------------------------------------------------------------------------------------------|
| 任务名称:TAPD平台全量接口测试                                                                                                    |
| 代码分支 : rdm/rdm_tapd_rep//trunk                                                                                               |
| 构建时间:2018-11-05 16:09:07                                                                                                    |
| 构建结果:成功                                                                                                    |
| 构建对象:2需求,1缺陷,0任务                                                                                                    |
| 自动化测试 : 通过率100% (通过430,失败0,错误0,忽略0)                                                                                          |
| 代码提交人:@                                                                                                    |
| 点此了解构建详情。<br>1997年1月1日,1997年1月1日,1997年1月1日,1997年1月1日,1997年1月1日,1997年1月1日,1997年1月1日,1997年1月1日,1997年1月1日,1997年1月1日,1997年1月1日,1 |

功能预告: TAPD 企业微信机器人通知功能即将发布,如果您的团队正在使用企业微信,即可通过机器人将每次构 建结果自动推送至指定工作群,便于团队成员关注构建结果。

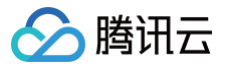

# 接入配置 启用流水线

最近更新时间: 2024-11-07 15:14:42

### 操作场景

TAPD DevOps 解决方案支持集成 Gitlab、Github、Jenkins 等主流研发工具,在进行工具配置前,需要在 TAPD 公司设置下启用相关服务。本文档基于 Jenkins 搭建的构建服务示例,进行具体的集成步骤介绍。

### 操作步骤

1. 由公司管理员选择安全与集成 > 服务集成关联 Jenkins 服务。

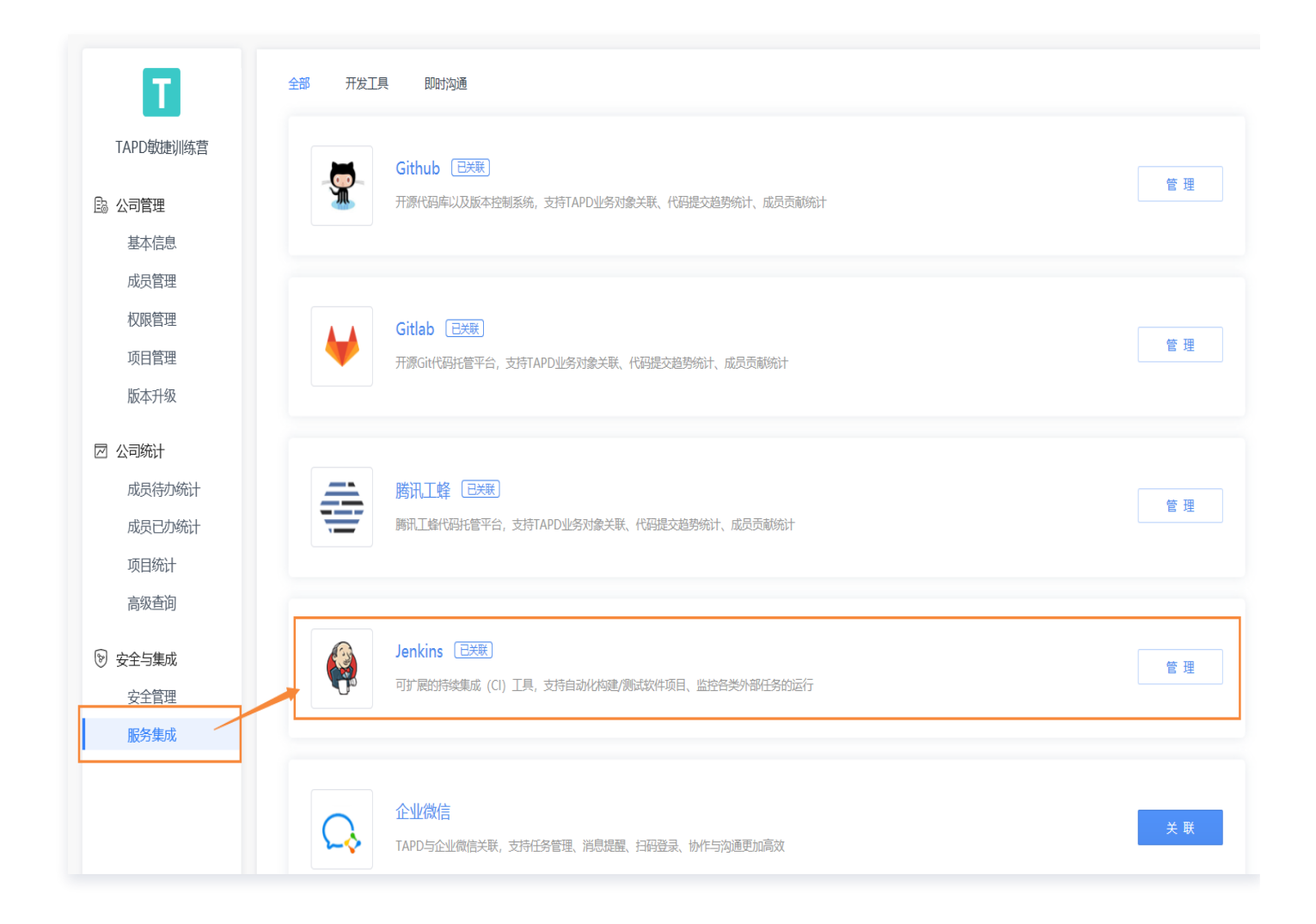

- 2. 项目下启用"流水线"应用。
  - 若需要在已有项目中使用,可以由项目管理员进入对应项目,选择项目设置 > 应用设置 > 启用应用开启"流水线"应用。

🔗 腾讯云

○ 若需要在新项目中使用,可以通过"新建项目"入口,选择"DevOps 持续交付"项目模板进行创建。

选择项目设置>流水线设置菜单,根据业务情况,进行所需环节的流水线配置。
 可以分别进行代码关联、持续集成关联、代码质量分析、制品/包管理、自动化测试、部署发布。

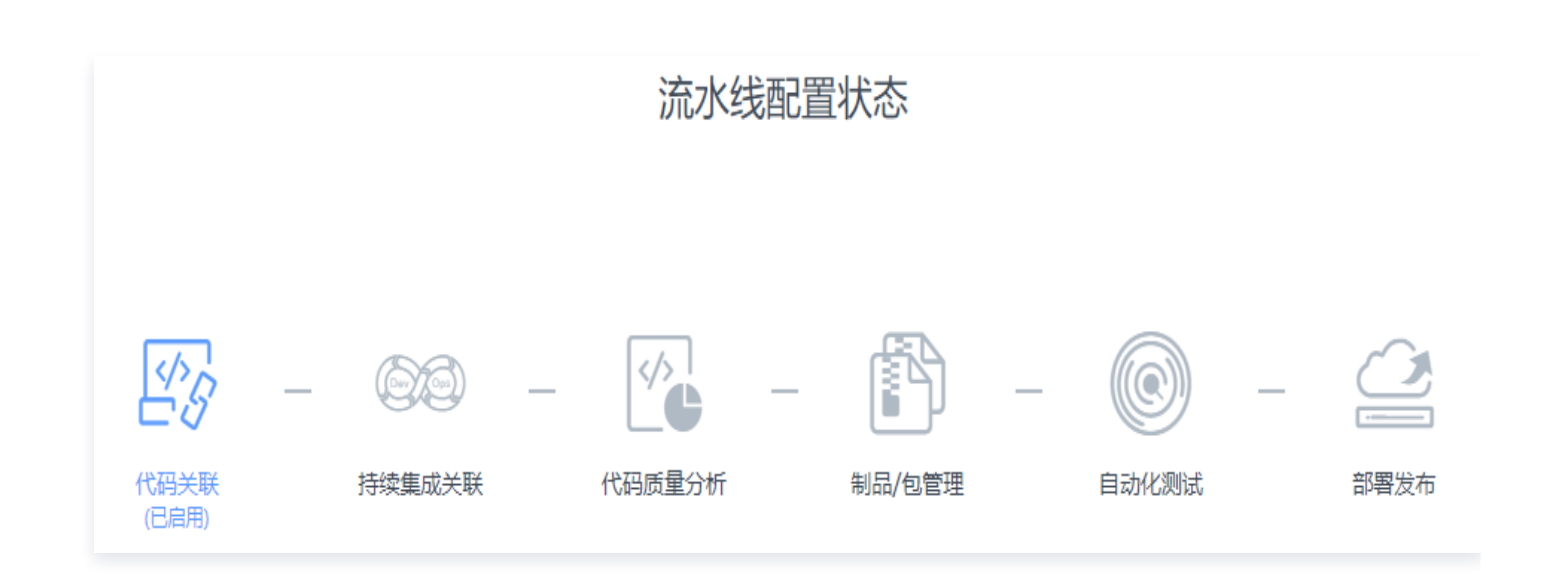

### 常见问题

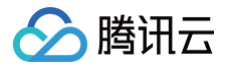

# 代码关联

最近更新时间: 2024-11-07 15:14:42

### 操作场景

本文档介绍如何将代码管理工具与 TAPD 项目进行关联。

# 相关介绍

TAPD 支持与 Github、Gitlab、腾讯工蜂代码管理工具关联,并提供以下能力:

• 代码提交关联:

关联 TAPD 业务对象(需求/缺陷/任务),当团队成员在"Gitlab/Github/腾讯工蜂"仓储中提交代码时,源 码提交记录实时显示。

• 提交趋势统计:

配合项目 "Gitlab/Github/腾讯工蜂" 应用使用,可以即时获悉团队代码提交趋势。

• 成员贡献统计:

配合项目下 "Gitlab/Github/腾讯工蜂" 应用使用,可以即时获悉成员个人提交统计。

#### 操作步骤

将代码管理工具与 TAPD 项目进行关联,以 Gitlab 源码关联为例。

- 1. 公司管理员在公司管理后台 > 服务集成中进行"Gitlab"关联。
- 2. 项目管理员在需要启用源码项目的项目设置 > 应用设置页面开启"Gitlab 源码"应用。
- 3. 进入**项目设置 > 流水线配置 > 代码关联**,选择代码 Gitlab。

| 选择代码管理   | <u> 町</u> 具   |                            | 7           |             |       |  |
|----------|---------------|----------------------------|-------------|-------------|-------|--|
|          |               |                            |             |             |       |  |
| Gitlat   | b Github      | 腾讯工蜂                       |             |             |       |  |
|          |               |                            |             |             |       |  |
| 配置Webhoo | ok            |                            |             |             |       |  |
| 关联通过     | Webhook方式实现,ì | 通过代码库配置并监则                 | f的变更事件,以HTT | P POST方式通知到 | TAPD. |  |
| 请将以下     | 信息填入代码仓库Web   | hook的配置项。 <mark>操</mark> 作 | ⊧步骤>        |             |       |  |
| Webhook  | ( URL         |                            |             | 复制URL       | 重新生成  |  |
|          |               |                            |             |             |       |  |

4. 获取 Webhook 配置信息。

腾讯云

5. 打开 Gitlab,在"代码项目设置"中,选择 Webhooks 设置,并填入配置信息。

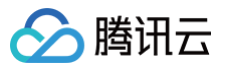

| Members            |                                                                                                |
|--------------------|------------------------------------------------------------------------------------------------|
| Groups             | Webhooks                                                                                       |
| Deploy Keys        | Webhooks can be used for binding events when something is happening within the project         |
| Webhooks           | URL                                                                                            |
| Services           |                                                                                                |
| Protected Branches |                                                                                                |
| Runners            | Secret Token                                                                                   |
| Variables          |                                                                                                |
| Triggers           | Use this token to validate received payloads. It will be sent with the request in the X-Gitlab |
| CI/CD Pipelines    | Token HTTP header.                                                                             |
| Edit Project       |                                                                                                |

- 6. 配置完成后,提交 Gitlab 代码时加上对应关键字即可关联 TAPD 的需求、缺陷、任务。 源码关联流程:
  - 6.1 在需求/缺陷/任务的查看页面右上角,复制源码提交关键字。

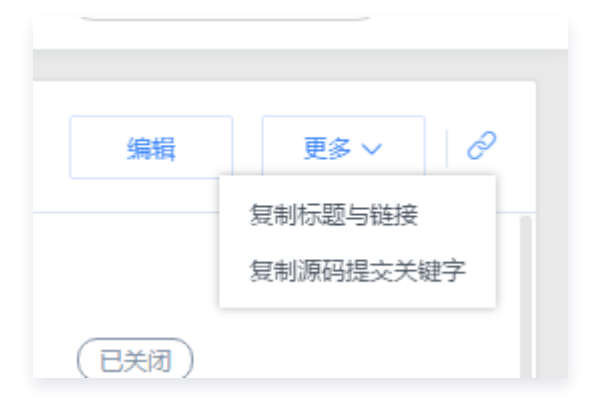

- 6.2 粘贴源码提交关键字到 Gitlab 代码提交信息中。
- 6.3 提交成功后,在 TAPD 需求中的 "Gitlab 提交" Tab 页即可看到关联源码提交信息。

# 相关文档

了解更多相关信息,请参见代码关联介绍。

### 常见问题

腾讯云

# 持续集成配置

最近更新时间: 2024-11-07 15:14:42

#### 操作场景

本文档介绍启用流水线后,如何在 TAPD 项目完成 Jenkins 关联配置。

#### 前提条件

TAPD 项目 ID 获取方式:选择TAPD 项目 > 流水线应用,右上角复制即可。

| 开始 源码 构建 完成 开始执行 |  |
|------------------|--|
|                  |  |

# 操作步骤

- 选择项目设置 > 流水线配置 > 持续集成配置,下载 TAPD Jenkins 插件,同时获取 Webhook URL 与 Secret Token 备用。
- 2. 访问您的 Jenkins,完成插件安装,使用管理员账号进入 Jenkins 系统管理页面,单击管理插件,安装 TAPD 插件。

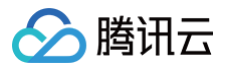

| 管理Jenkins |  |  |  |  |  |  |
|-----------|--|--|--|--|--|--|
|           |  |  |  |  |  |  |
|           |  |  |  |  |  |  |
|           |  |  |  |  |  |  |
|           |  |  |  |  |  |  |
|           |  |  |  |  |  |  |
| 置。        |  |  |  |  |  |  |
|           |  |  |  |  |  |  |
|           |  |  |  |  |  |  |
|           |  |  |  |  |  |  |

3. 选择高级 > 上传插件,选中下载好的插件进行安装(代理与升级无需设置)。

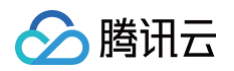

| 可更新 可选择       | 6件 已安装 <b>高级</b> |   |      |     |
|---------------|------------------|---|------|-----|
| 代理设置          |                  | - |      |     |
| 服务器           |                  |   |      |     |
| 端口            |                  |   |      |     |
| 用户名           |                  |   |      |     |
| 密码            |                  |   |      |     |
| No Proxy Host |                  |   |      |     |
|               |                  |   | <br> |     |
|               |                  |   |      | 高级。 |
| 提交            |                  |   |      |     |
| 上传插件          |                  |   |      | ]   |
| 您可以通过上传一个     | .hpi文件来安装插件。     |   |      |     |
| 文件: 选择文件      | 未选择任何文件          |   |      |     |
|               |                  |   |      |     |

- 4. 在 Jenkins 中完成插件全局设置,插件安装完成后,使用管理员账号进入 Jenkins 系统管理页面,单击 TAPD 插件配置,填写相关配置信息。
  - Webhook 地址: Jenkins 与 TAPD 通过 Webhook 关联,可将第2步中获取的 Webhook 配置填入。也可以进入 TAPD 项目设置应用设置,选择流水线配置并获取地址填入。
  - Secret Token:用于 Webhook 安全校验,可将第2步中获取的 Webhook 配置填入。也可以进入 TAPD 项目设置应用设置,选择流水线配置并获取。
  - Jenkins 名称: 给 Jenkins 命名,方便在 TAPD 管理 Jenkins 配置时,根据名称选择调用对应 Jenkins 服务(格式要求: 8-20位字符,请输入中英文、下划线、英文句号和数字,且只能以中英文开 头。)
  - Jenkins 管理员: 填写 Jenkins 的管理员账号,以便管理 Job 构建。
  - Jenkins 访问地址: 请确保当前 jenkins 服务器已开通外网访问策略,并填写可以从外网访问的 jenkins
     主页链接地址(示例: http://123.207.x.x/jenkins),以支持从 TAPD 访问当前 Jenkins。

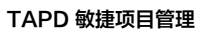

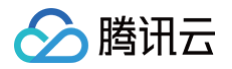

| TAPD插件配置     |   |
|--------------|---|
| Webhook地址    | 0 |
| Secret Token | 0 |
| Jenkins名称    | 0 |
| Jenkins管理员   | 0 |
| Jenkins访问地址  | 0 |
|              |   |

5. 在 Jenkins 中新建构建 Job,填写 TAPD 项目 ID,即可开始使用。

配置完成后,每次构建结果将会被自动推送至 TAPD 指定项目,通过 TAPD 即可查看构建结果、查询构建历 史,获取构建业务对象信息。

# 相关文档

了解更多相关信息,请参见 持续集成介绍 。

### 常见问题

# 代码质量分析配置

最近更新时间: 2024-11-07 15:14:42

# 操作场景

本文档介绍启用流水线后,如何将代码质量分析工具与 TAPD 项目进行关联。

### 前提条件

确保您的业务环境已部署 SonarQube 并在持续集成服务中安装了 SonarQube 插件。

### 操作步骤

已支持的代码分析工具: SonarQube,我们以 SonarQube 进行介绍。

1. 在持续集成服务中已关联的构建任务中配置 SonarQube 步骤。

以基于 Jenkins 的构建服务为例:

在 Pre Step 下,构建步骤中增加 Execute SonarQube Scanner,构建时进行执行。

| Ado  | d pre-butia step 👻                             |
|------|------------------------------------------------|
| G    | Execute SonarQube Scanner                      |
| I E  | Execute Windows batch command                  |
| E    | Execute shell                                  |
| l h  | nvoke Ansible Ad-Hoc Command                   |
| l h  | nvoke Ansible Playbook                         |
| l li | nvoke Ansible Vault                            |
| l li | nvoke Nexus Policy Evaluation                  |
| h    | nvoke top-level Maven targets                  |
|      | Nexus Repository Manager Publisher             |
| 5    | SonarQube Scanner for MSBuild - Begin Analysis |
| 5    | SonarQube Scanner for MSBuild - End Analysis   |

- 2. 在 TAPD 项目流水线配置 > 代码质量分析中勾选启用代码质量分析数据展示。
- 3. 进入 TAPD 项目流水线应用,通过流水线即可查看每次质量分析数据。

# 相关文档

了解更多相关信息,请参见 代码质量介绍 。

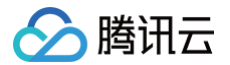

# 常见问题

# 制品与包管理配置

最近更新时间: 2024-08-13 15:59:41

# 操作场景

本文档介绍启用流水线后,将业务正在使用的制品与包管理工具关联至 TAPD。

#### 前提条件

制品与包管理依赖于已关联的持续集成服务,请确保您的业务环境已有符合条件的管理工具,目前支持基于 Nexus 的工具关联。安装 nexus 默认管理员为 admin,密码为 admin123,nexus 自身相关配置不在本教程内。

#### 操作步骤

以 Nexus 接入为例,以下是基于 admin 账号教程演示。

#### 在持续集成服务中配置 Nexus

1. 安装 Nexus 插件。

操作路径:系统管理>插件管理>可选插件,搜索 Nexus Platform 安装。

| Atvanced                                                                                                    |
|----------------------------------------------------------------------------------------------------|
| Advanced                                                                                                    |
|                                                                                                    |
| Advanced                                                                                                    |
| Advanced                                                                                                    |
|                                                                                                    |
| Submit                                                                                                    |
|                                                                                                    |
| Deploy Plugin                                                                                                    |
| You can select a plugin file from your local system or provide a URL to install a plugin from outside the central plugin repository. |
|                                                                                                    |
|                                                                                                    |
| Or<br>IIRI                                                                                                    |
|                                                                                                    |
|                                                                                                    |
| ,<br>,<br>,                                                                                                    |

2. 配置 Nexus。

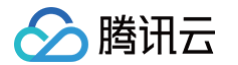

操作路径:系统管理 > 系统设置 > Sonatype Nexus > Nexus Repository Manager Servers。

- Display Name: 服务显示名。
- Server ID: jenkins 侧唯一标识 nexus 服务的 ID。
- Server Url: nexus 服务的访问地址。
- Credentials: nexus 服务的账户。

| Display Name | test-display             |       |         |  |    |                |
|--------------|--------------------------|-------|---------|--|----|----------------|
| Server ID    | Test                     |       |         |  |    |                |
| Server URL   | http://localhost:8081/ne | exus/ |         |  |    |                |
| Credentials  | admin/*****              | •     | 🛁 Add 🔻 |  |    |                |
|              |                          |       |         |  | Te | est connection |

3. 配置完成后单击 Test connection 测试是否可以连通。

4. 在 Maven 项目的构建步骤中配置需要生成的 Repository 信息。

在 Maven 项目的 job 的 Post Steps 步骤中新增 Nexus Repository Manager Publisher。 Packages 中的字段需要与 Maven 项目下的 pom.xml 一致。如图生成在 nexus 下的文件路径为 Releases/com/example/hello/1.11/hello-1.11-c.jar 。

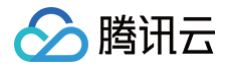

| ost Steps        |                                                                                                    |                         |                                                                                    |  |  |  |
|------------------|----------------------------------------------------------------------------------------------------|-------------------------|------------------------------------------------------------------------------------|--|--|--|
|                  | Run only if build build bui | ild succeeds            | un only if build succeeds or is unstable $_{\odot}$ Run regardless of build result |  |  |  |
|                  | Should the post-build                                                                                                    | I steps run only for su | ccessful builds, etc.                                                              |  |  |  |
| Nexus Repository | Manager Publishe                                                                                                    | r                       |                                                                                    |  |  |  |
| Nexus Reposi     | tory Manage                                                                                                    | er Publisher            |                                                                                    |  |  |  |
| Nexus Instance   | test-display<br>releases                                                                                                    |                         |                                                                                    |  |  |  |
| Nexus Repository |                                                                                                    |                         |                                                                                    |  |  |  |
| Packages         | Group com.example                                                                                                    |                         |                                                                                    |  |  |  |
|                  | Artifact                                                                                                    | bello                   |                                                                                    |  |  |  |
|                  | Maralan                                                                                                    |                         |                                                                                    |  |  |  |
|                  | version                                                                                                    | 1.1                     |                                                                                    |  |  |  |
|                  | Packaging                                                                                                    | test                    |                                                                                    |  |  |  |
|                  | Artifacts                                                                                                    |                         |                                                                                    |  |  |  |
|                  |                                                                                                    | Maven A                 | rtifact                                                                            |  |  |  |
|                  |                                                                                                    | File Path               | target\hello.jar                                                                   |  |  |  |
|                  |                                                                                                    | Classifier              | ¢                                                                                  |  |  |  |
|                  |                                                                                                    | Extension               | jar                                                                                |  |  |  |
|                  |                                                                                                    | Add Artifact Pat        | h 🗸                                                                                |  |  |  |

5. 在 TAPD 侧,选择**项目设置 > 流水线配置**开启制品/包管理数据展示。

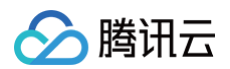

| 路 项目设置 | (1) (2) (3) (4) (5) (6)                                                                                                    |
|--------|----------------------------------------------------------------------------------------------------|
| 项目信息   | 代码关联 持续集成关联 代码质量分析 制品/包管理 自动化测试 部署发布                                                                                         |
| 应用设置   | TAPD支持关联主流制品/包管理工具。通过将团队正在使用的工具与TAPD进行关联,可以在TAPD查看并下载每次构建产物。                                                                 |
| 流水线配置  | 已支持的制品/包管理工具                                                                                                    |
| 成员与权限  |                                                                                                    |
| 消息与报告  |                                                                                                    |
| 其他设置   | Nexus                                                                                                    |
|        | 使用说明                                                                                                    |
|        | 制品/包管理依赖于已关联的持续集成服务。以Jenkins为例,在Jenkins中安装Nexus插件,通过在构建任务中添加Nexus Repository<br>Manager Publisher 步骤,即可将每次构建制品信息展示在TAPD流水线中。 |
|        | ✓ 已完成上述步骤, 启用制品/包装管理数据展示                                                                                                    |
|        | 保存&下一步 鄧过当前步骤                                                                                                    |
|        |                                                                                                    |

# 在 TAPD 中查看构建制品

进入目标项目下的流水线应用,选择配置了包管理步骤的构建任务,即可查看最新构建结果及构建文件信息。

| Nexus服务:test-display                                                                                                    |                                                               | Nexus仓库: I            | releases     |
|----------------------------------------------------------------------------------------------------|---------------------------------------------------------------|-----------------------|--------------|
| 软件包: Group Group | com.example<br>1.111<br>target\hello.jar<br>hello-1.111-c.jar | Artifact<br>Packaging | hello<br>bsf |

# 相关文档

了解更多相关信息,请参见 制品与包管理介绍。

# 常见问题

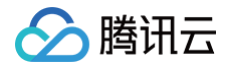

# 自动化测试配置

最近更新时间: 2024-11-07 15:14:42

# 操作场景

本文档介绍启用流水线后,如何将每次自动化测试执行完毕后生成的测试报告关联至 TAPD。

### 前提条件

自动化测试执行依赖于已关联的持续集成服务,请确保您的业务环境已有符合条件的自动化测试脚本及测试用例,并 基于 Jenkins 构建执行。

#### 操作步骤

已支持的自动化测试框架有 JUnit、PHP Unit、Python Unit Test。

1. 在 Jenkins 构建任务中配置自动化测试步骤,并在构建后步骤中添加"TAPD 自动化测试报告解析"任务,填 写自动化测试结果文件路径。

| TAPD自动化测试     | 报告解析                                                                                                    | X |
|---------------|----------------------------------------------------------------------------------------------------|---|
| 框架类型          | PHPUnit                                                                                                    | T |
| 测试报告(xml/jtl) | target/test-report/*.xml<br>请输入xml / jtl格式报告文件workspace存放路径,如:myproject/target/test-report/*.(xml/jtl),支持通配符。<br>注:仅支持xml / jtl格式报告,请确保文件格式正确。 |   |
| 新报告           | ☑ 只获取构建开始后产生的新报告                                                                                                    |   |

 在 TAPD 流水线配置 > 自动化测试中勾选启用自动化测试数据展示,即可在 TAPD 流水线中查看用例执行情况 及测试报告。

# 相关文档

了解更多相关信息,请参见 自动化测试介绍 。

### 常见问题

腾讯云

# 部署发布配置

最近更新时间: 2024-11-07 15:14:42

### 操作场景

本文档介绍启用流水线后,如何将部署发布服务与 TAPD 进行关联。

#### 前提条件

部署关联依赖于已关联的持续集成服务,请确保您的业务环境已有符合条件的部署工具,目前支持基于 Ansible 的 部署工具关联。

#### 操作步骤

1. 在 Jenkins 中安装 Ansible 插件,通过在构建任务中添加 Invoke Ansible Playbook 步骤。

| Invoke Ansible Pl | aybook                                       | × |
|-------------------|----------------------------------------------|---|
| Playbook path     |                                              |   |
|                   | Path to playbook must not be empty           |   |
| Inventory         | <ul> <li>Do not specify Inventory</li> </ul> |   |
|                   | ○ File or host list                          |   |
|                   | <ul> <li>Inline content</li> </ul>           |   |
| Host subset       |                                              |   |
| Credentials       | - none - 🔻 🛁 Adet                            |   |
| Vault Credentials | - none - 🔻 🚅 Ad <del>d</del>                 |   |
| become            |                                              |   |
| sudo              |                                              |   |

2. 在 TAPD "流水线配置−自动化测试"中勾选启用部署发布数据展示,即可在 TAPD 流水线中查看部署发布信息。

# 相关文档

了解更多相关信息,请参见 部署发布介绍 。

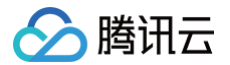

# 常见问题